This instruction covers the set-up and use of the bench-top Blue M Oven for annealing and oxidizing samples within the cleanroom.

### 1. SAFETY REQUIREMENTS

- 1.1 Safety glasses must be worn whenever in the cleanroom, except when using a microscope or when wearing protective goggles.
- 1.2 Information regarding the hazardous materials used in the cleanroom can be found through MSDS documentation located in the gowning room.
- 1.3 When handling hazardous liquids and chemicals, Personal Protective Equipment must be worn.
- 1.4 Do not attempt to load or unload samples that are above 150°C.

### 2. EQUIPMENT

- 2.1 Blue M Oven Furnace
- 2.2 Bubbler
- 2.3 Gas Panel
- 2.4 Quartz push rod 24 inches long
- 2.5 Quartz sample tray
- 2.6 Quartz tube 3 inch bore

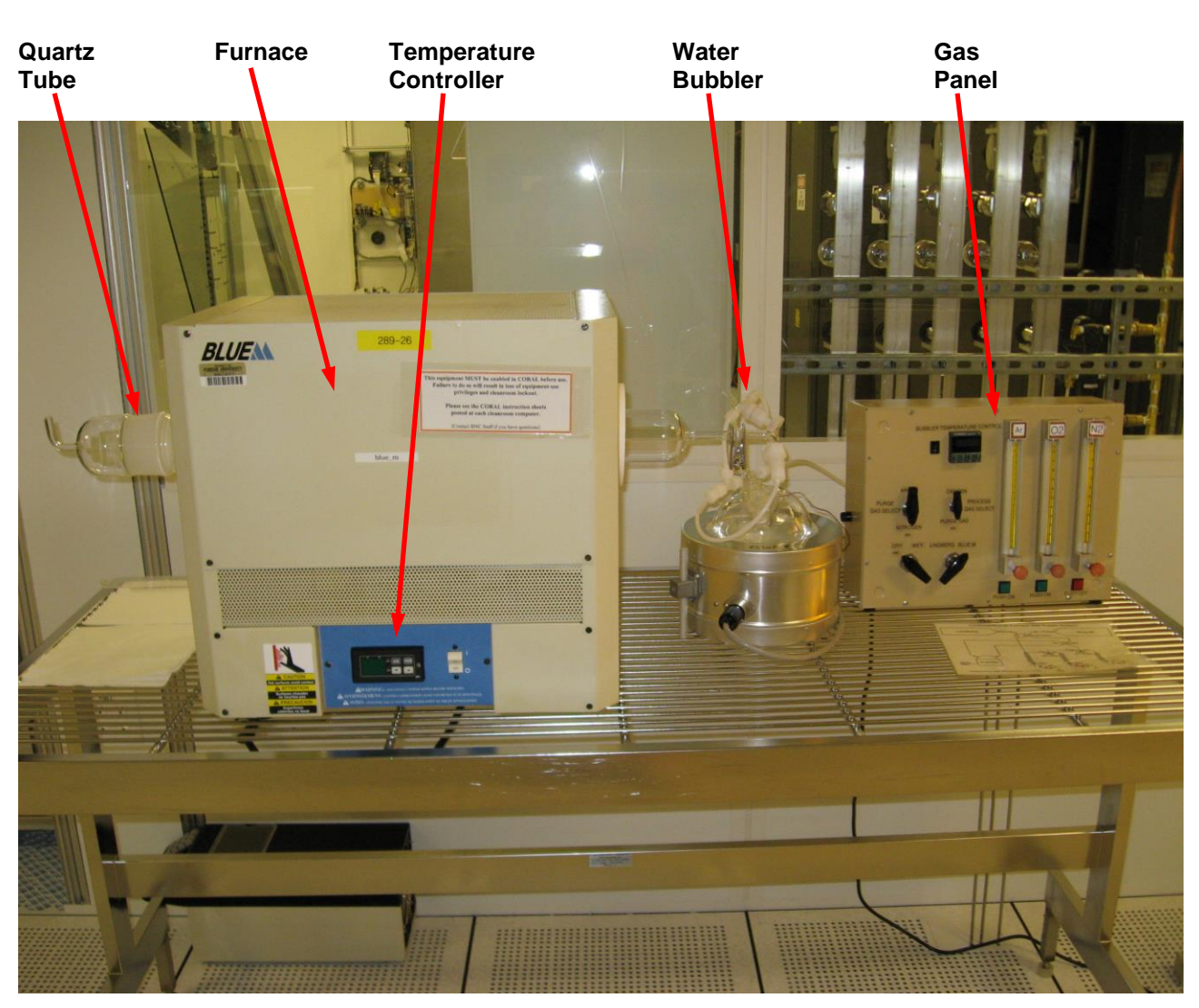

PAGE 1 of 8

### 3. MATERIALS

- 3.1 Nitrogen 20 psi, 1/4" UHP SS Tubing House supplied
- 3.2 Oxygen 20 psi, 1/4" UHP SS Tubing House supplied
- 3.3 Argon 20 psi, 1/4" UHP SS Tubing House supplied
- 3.4 DI Water to fill the bubbler

## 4. CYCLE OF OPERATIONS

- 4.1 Prior to beginning, please enable the Blue M Oven through the I-Lab portal to ensure proper billing.
- 4.2 Turn on the temperature controller power on the front of the machine.
  - Two numbers will now be visible on the temperature controller.

*Note:* The TOP number is the actual temperature of the furnace tube. The BOTTOM number is the temperature setpoint the furnace is driving towards.

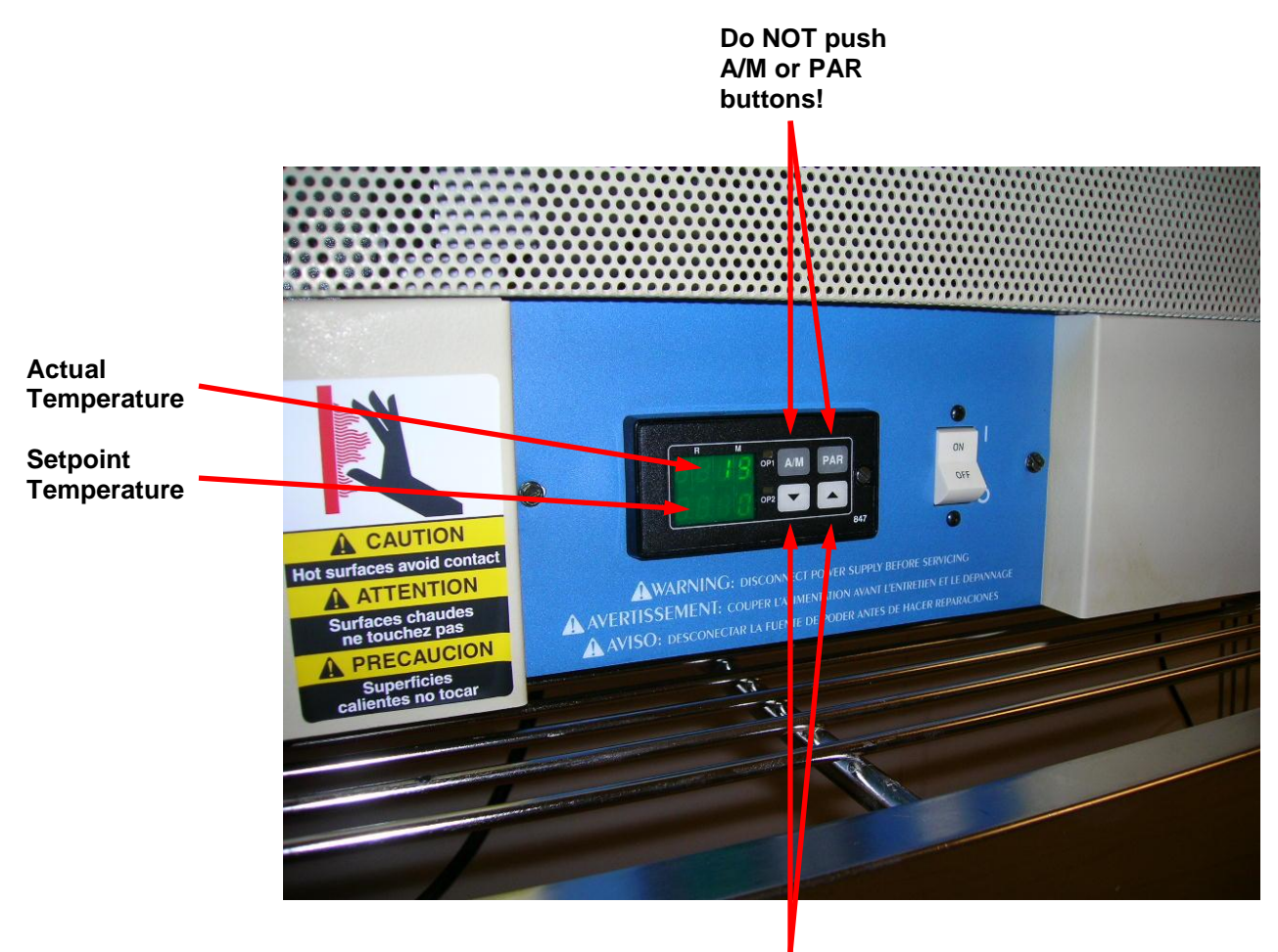

Arrow keys to adjust setpoint

- 4.3 Using the gray arrow keys, push the down arrow to set the temperature setpoint to 0°C. Setting the temperature to 0°C ensure the tube will stay cool enough during the load sequence. Make sure the temperature of the tube is cool enough to safely load your sample.
  - **Note:** Please use only the gray arrow keys. If you happen to push the other two buttons (the A/M or the PAR buttons), you will get into "automatic program mode", and it is not easy to exit out of this mode.

PAGE 2 of 8

Blue M Oven

4.5 Adjust the gases as required at the gas panel.

Load your sample onto the tray.

Turning on a gas requires two motions – pushing a button **AND** turning a knob.

Take off the guartz end cap from the left side of the guartz tube.

Select your flowrate from Table #1 found at the end of this document.

Pull out the sample tray to the lip of the guartz tube.

- If you are performing an anneal, you will use Nitrogen or Argon (dictated by your process)
- If you are performing an oxidation, you will use Oxygen.
- If oxidizing, you have the option of either dry or wet (bypass or through the bubbler).

Carefully and slowly, push the sample tray to the center area of the furnace.

- To turn on Oxygen
  - Turn the "Process Gas Select" knob to oxygen 0
  - Push in the green button below the oxygen flowmeter 0
  - Adjust the oxygen flowmeter to the desired setting.  $\cap$
- To turn on Nitrogen
  - Turn the "Process Gas Select" knob to "Purge Gas" 0
  - Turn the "Purge Gas Select" knob to nitrogen 0
  - Do not push in the red button below the nitrogen flowmeter (keep it out) 0
  - Adjust the nitrogen flowmeter to the desired setting. 0
- To turn on Argon
  - Turn the "Process Gas Select" knob to "Purge Gas" 0
  - Turn the "Purge Gas Select" knob to argon 0
  - Push in the green button below the argon flowmeter 0
  - Adjust the argon flowmeter to the desired setting. 0

6

Note: The sequence of turning valves off and on does not matter to turn on an individual gas. The only thing that does matter is completing all the steps.

0

BUBBLER TEMPERATURE CONTROL Ar **Bubbler Temp Control** Process Gas Selector GEN PURGE PROCESS Purge Gas SAS SELE GAS SELECT Selector GAS LINDBERG BLUE M Not Used Not Used Argon Valve Oxygen Valve Nitrogen Valve (push for ON) (push for ON) (push for OFF)

0

0

0

PAGE 3 of 8

Blue M Oven

- 4.6. Wait 20 minutes for the quartz tube to fully purge with your selected gas. By waiting 20 minutes, the chamber is properly purged with approximately 10 volumetric exchanges at midflow range.
- 4.7 If you plan to use the DI Water Bubbler, follow this additional sequence of events:
  - Turn on the Bubbler temperature controller. You will have to wait for it to warm up to around 95°C over the course of approximately 90 minutes.
  - Turn on Oxygen to your desired flow level.
  - Close the bypass valve to the bubbler.
  - $\circ$  Verify Oxygen is bubbling through the bubbler. If it is not, increase your oxygen flow.

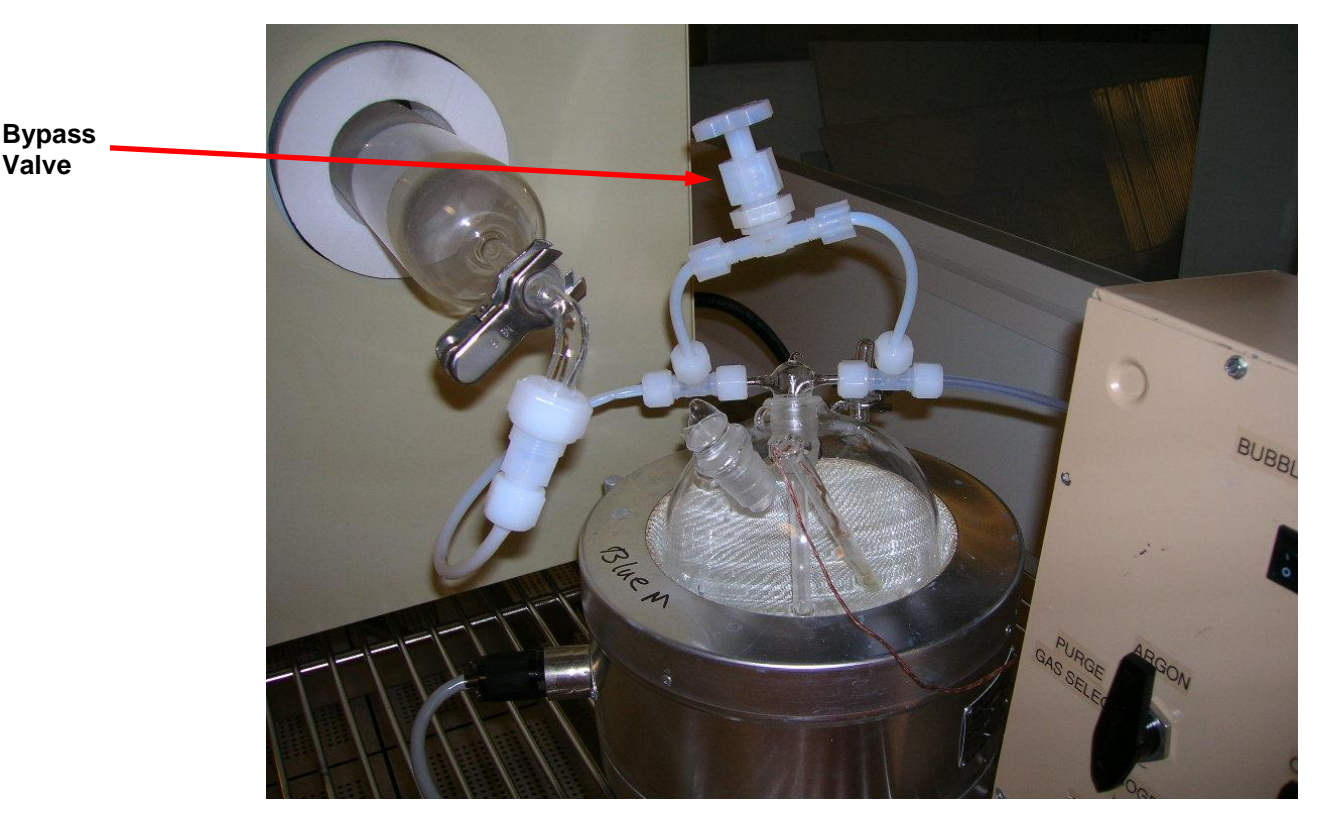

- 4.8 Adjust the temperature setpoint up to your desired process temperature. Please only use the gray arrow keys. (see 4.2 and 4.3 for further information)
- 4.9 Once your process is finished, adjust the temperature setpoint down to 0°C.
  This will allow your sample to cool down.
  Please wait for the furnace to reach 150°C before you remove your sample.
- 4.10 Remove your sample from the furnace tube
  - $\circ$  Take off the quartz end cap from the left side of the quartz tube.
  - Pull out the sample tray to the lip of the quartz tube.
  - Remove your sample from the tray.
  - Carefully and slowly, push the sample tray to the center area of the furnace.
  - Replace the quartz end cap onto the end of the tube. Please **do not** put it on tightly.
- 4.11 Turn on a low flow of Nitrogen to prepare the furnace to go to an idle state. See 4.5 for information on how to do this.
  - *Note:* The setpoint of Nitrogen flow for an idle state should be between 20 and 30 on the flowmeter.
- 4.12 Keep the power ON to the temperature controller.
- Location: Cleanroom / P-Bay

PAGE 4 of 8

4.13 Before you walk away, check to make sure the furnace is in the following state:

- Nitrogen is flowing at 20% on the flowmeter  $\checkmark$
- ✓ If you used the bubbler, open the bypass valve.
- The quartz endcap has been replaced onto the tube. The temperature setpoint is at 0° √
- ~

# Table 1

### **Blue M Oven Gas Flows**

| Scale   | Argon  |  |
|---------|--------|--|
| Reading | (slpm) |  |
| 0       | 0.00   |  |
| 1       | 0.25   |  |
| 2       | 0.50   |  |
| 3       | 0.75   |  |
| 4       | 0.99   |  |
| 5       | 1.24   |  |
| 6       | 1.49   |  |
| 7       | 1.74   |  |
| 8       | 1.99   |  |
| 9       | 2.24   |  |
| 10      | 2.49   |  |
| 11      | 2.74   |  |
| 12      | 2.98   |  |
| 13      | 3.23   |  |
| 14      | 3.48   |  |
| 15      | 3.73   |  |

| Scale   | Oxygen |  |  |
|---------|--------|--|--|
| Reading | (sipm) |  |  |
| 0       | 0.00   |  |  |
| 5       | 0.21   |  |  |
| 10      | 0.42   |  |  |
| 15      | 0.62   |  |  |
| 20      | 0.83   |  |  |
| 25      | 1.04   |  |  |
| 30      | 1.25   |  |  |
| 35      | 1.46   |  |  |
| 40      | 1.66   |  |  |
| 45      | 1.87   |  |  |
| 50      | 2.08   |  |  |
| 55      | 2.29   |  |  |
| 60      | 2.50   |  |  |
| 65      | 2.70   |  |  |
| 70      | 2.91   |  |  |
| 75      | 3.12   |  |  |
| 80      | 3.33   |  |  |
| 85      | 3.54   |  |  |
| 90      | 3.74   |  |  |
| 95      | 3.95   |  |  |
| 100     | 4.16   |  |  |

| Scale   | Nitroger |  |  |
|---------|----------|--|--|
| Reading | (slpm)   |  |  |
| 0       | 0.00     |  |  |
| 5       | 0.22     |  |  |
| 10      | 0.44     |  |  |
| 15      | 0.66     |  |  |
| 20      | 0.88     |  |  |
| 25      | 1.10     |  |  |
| 30      | 1.32     |  |  |
| 35      | 1.54     |  |  |
| 40      | 1.76     |  |  |
| 45      | 1.98     |  |  |
| 50      | 2.20     |  |  |
| 55      | 2.42     |  |  |
| 60      | 2.64     |  |  |
| 65      | 2.86     |  |  |
| 70      | 3.08     |  |  |
| 75      | 3.30     |  |  |
| 80      | 3.52     |  |  |
| 85      | 3.74     |  |  |
| 90      | 3.96     |  |  |
| 95      | 4.18     |  |  |
| 100     | 4.40     |  |  |

PAGE 5 of 8

Blue M Oven

## 5. QUARTZWARE

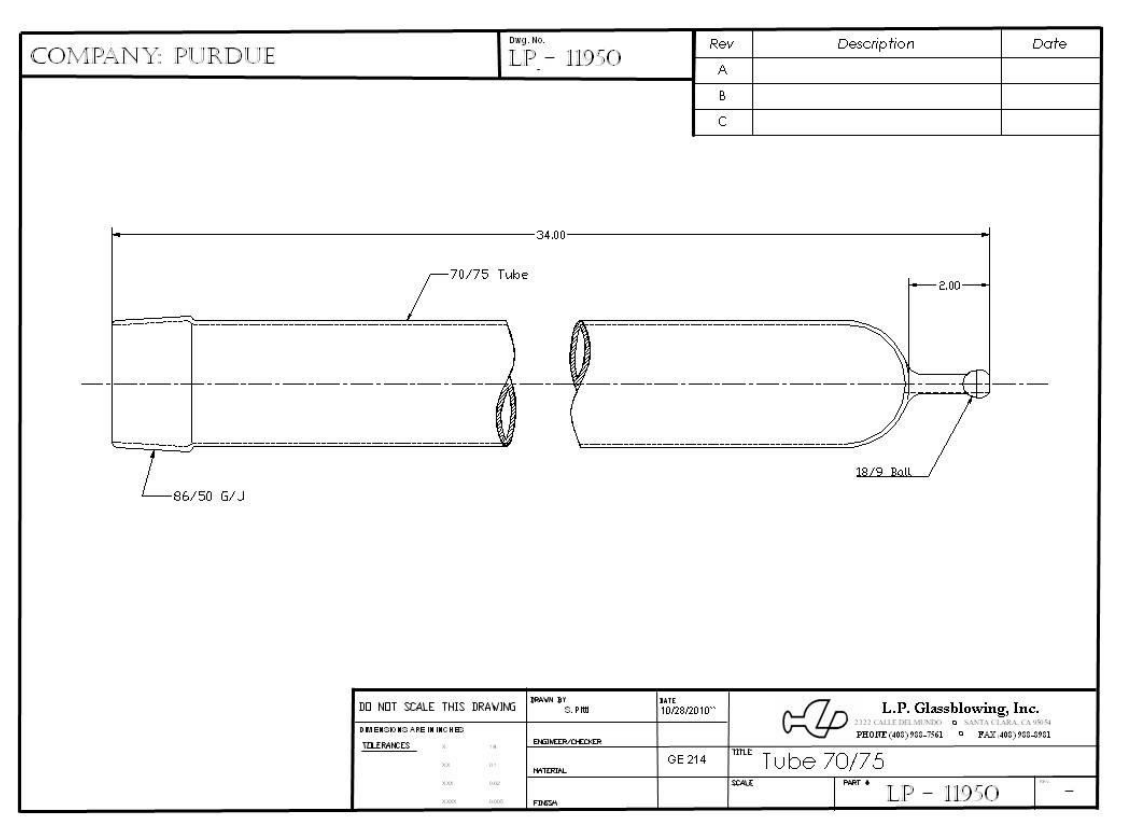

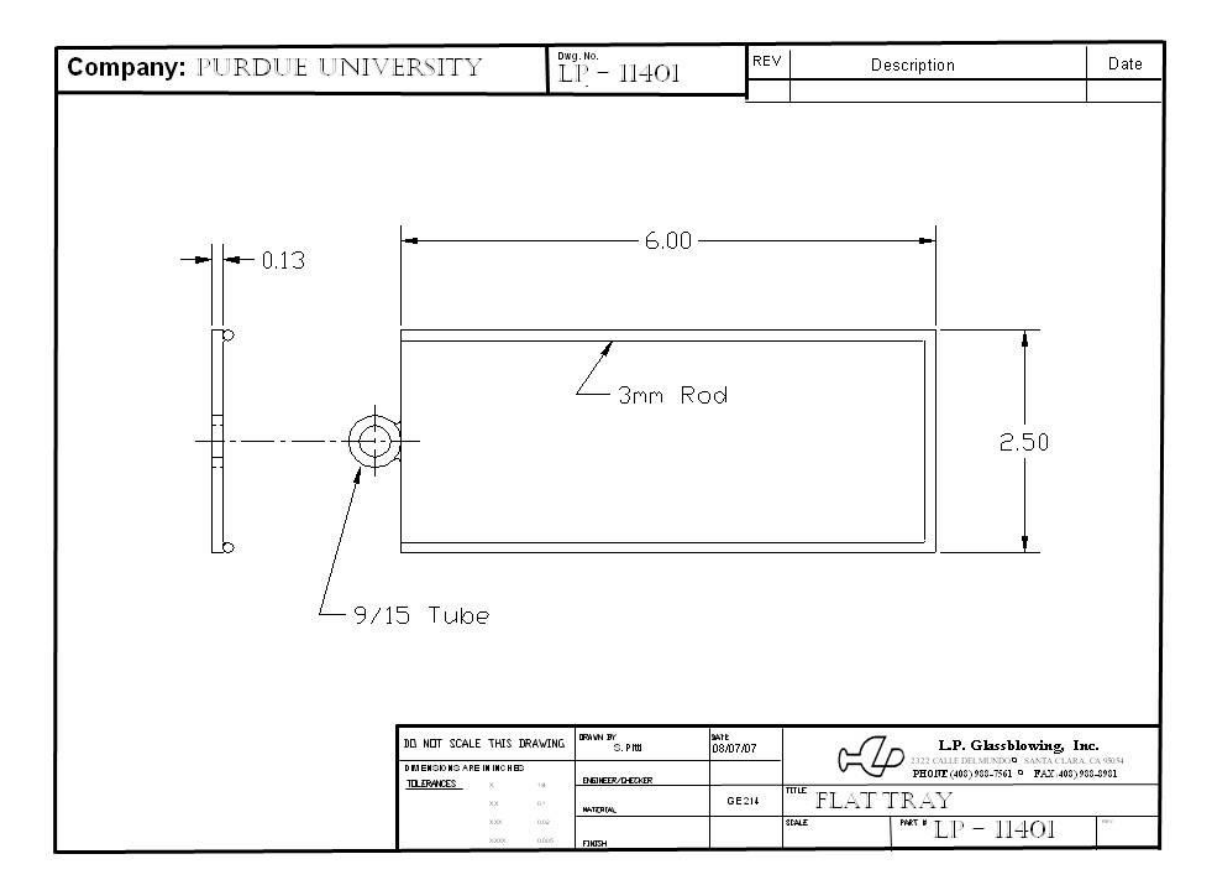

Blue M Oven

PAGE 6 of 8

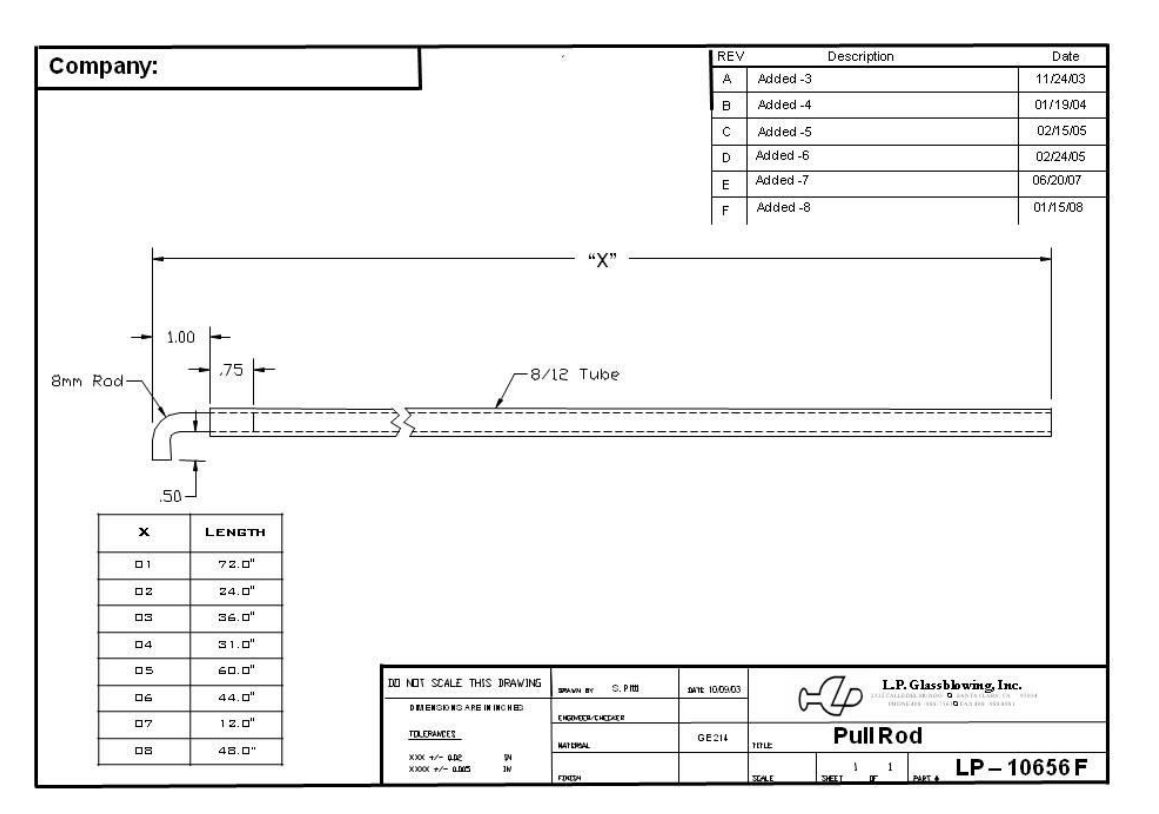

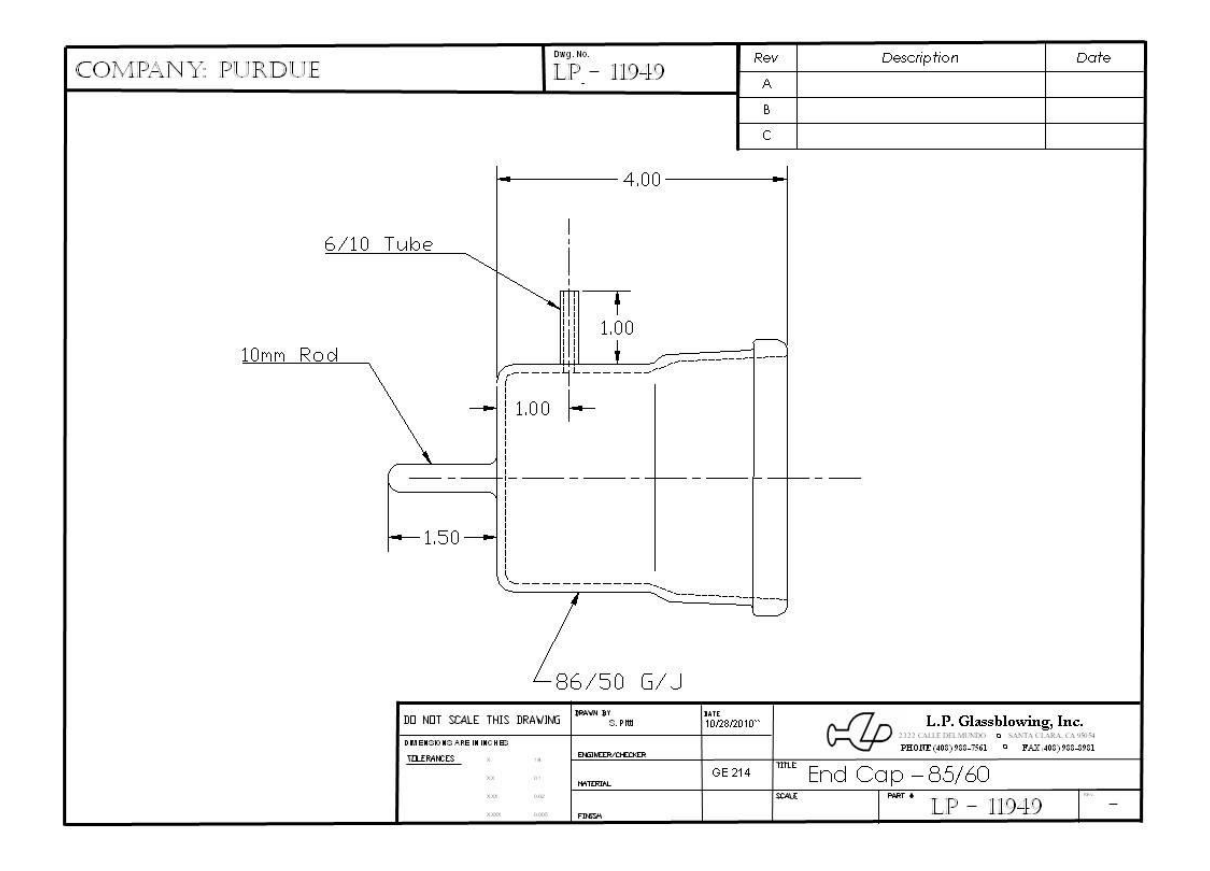

PAGE 7 of 8

PAGE 8 of 8

## 5. REVISION RECORD

| Reason for Revision                  | Date of Revision | Person Responsible |
|--------------------------------------|------------------|--------------------|
| Initial Release                      | November 4, 2008 | Dan Hosler         |
| Add quartz drawings                  | October 29, 2010 | Dan Hosler         |
| Remove Coral and replace with I-Labs | October 20, 2016 | Dan Hosler         |